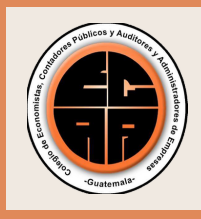

**JUNTA DIRECTIVA 2018 - 2020** Colegio de Economistas, Contadores Públicos y Auditores y Administradores de Empresas

# **PAGO BANCA VIRTUAL**

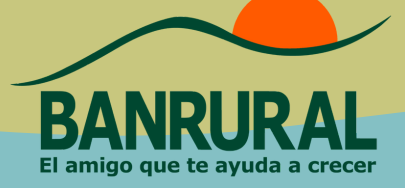

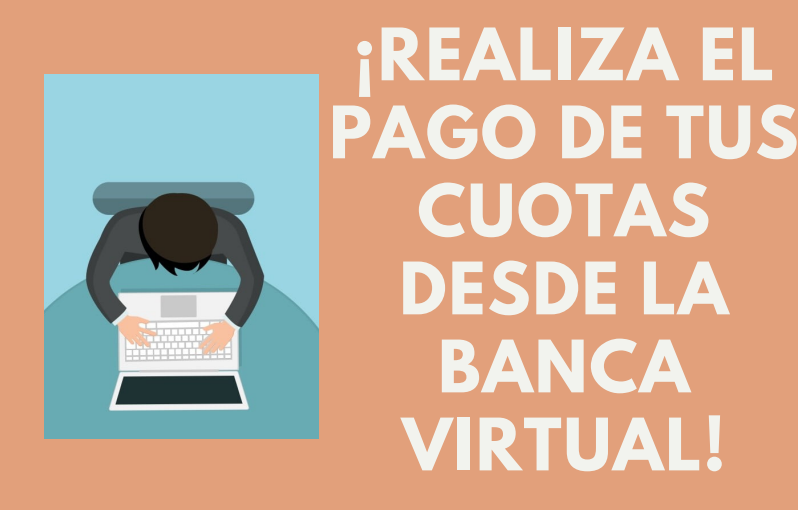

#### **PASOS PARA PAGAR EN BANCA VIRTUAL**

Ingresa a tu banca virtual 1.

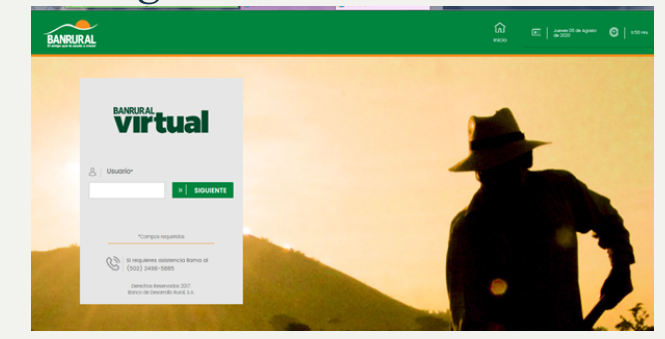

#### 3. Selecciona la opción "Servicios"

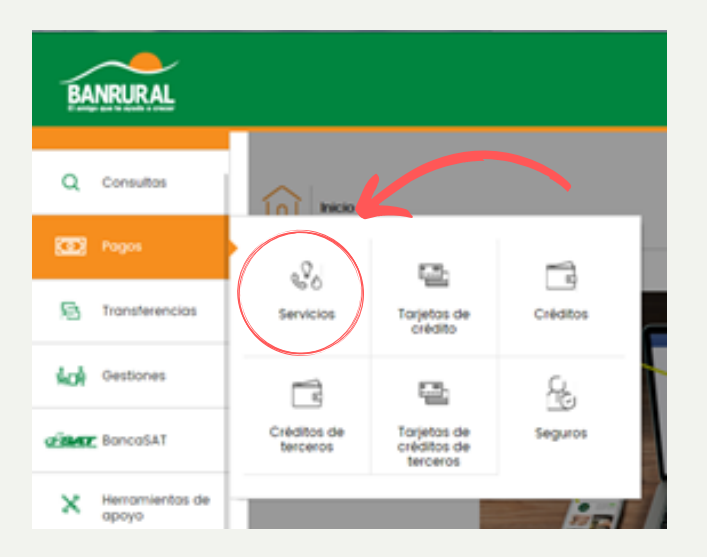

#### 4. Selecciona la opción "Colegios"

### 2. Ingresa al menú "Pagos""

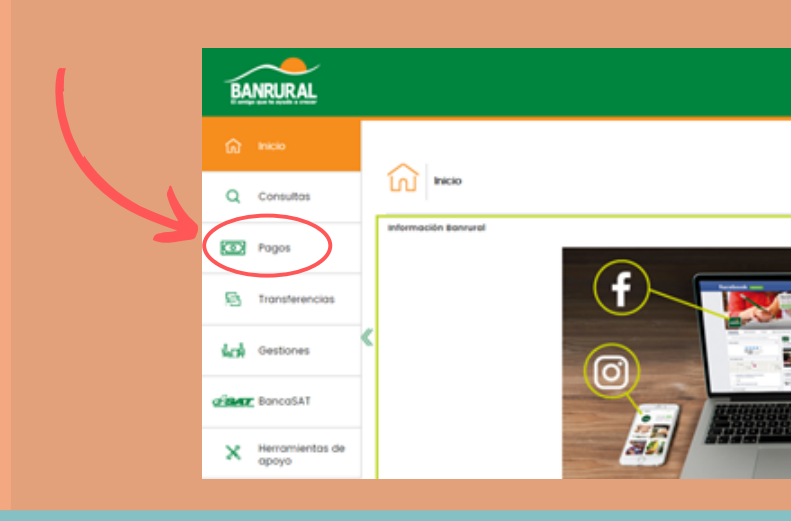

#### 5. Selecciona la opción "Colegio de Economistas"

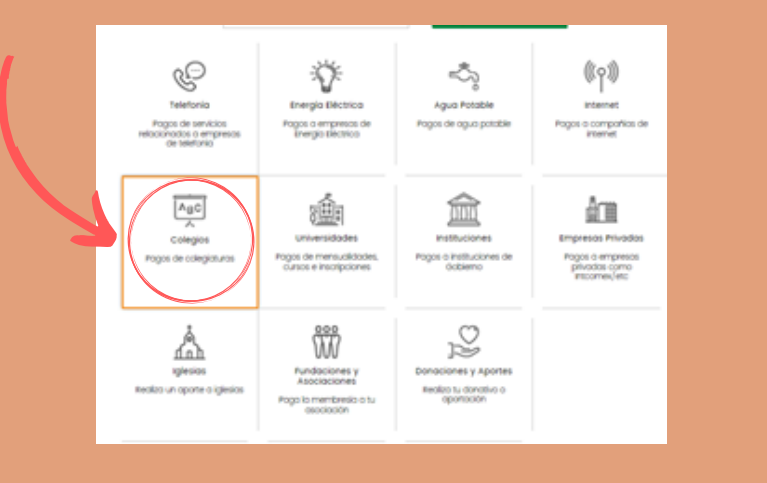

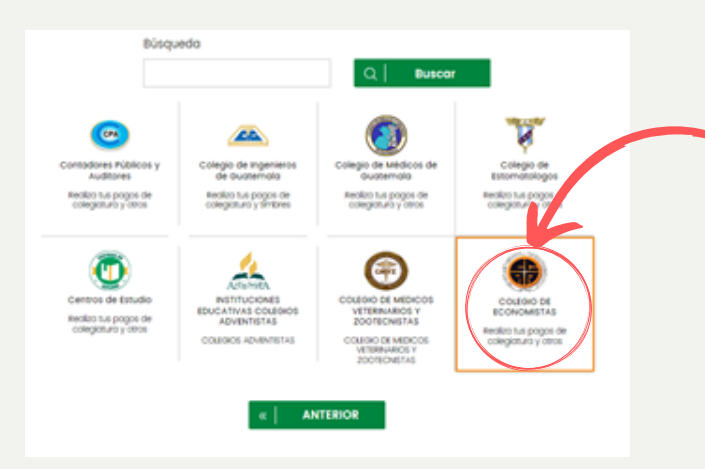

| BANR                                                                  | RURAL                 |                                                            | Notificaciones     | P<br>Ayuda Salir   | a Assess (6 de Agono)<br>de 2000 | 0                | 8.50 Hit.    |
|-----------------------------------------------------------------------|-----------------------|------------------------------------------------------------|--------------------|--------------------|----------------------------------|------------------|--------------|
| 🞧 Inic                                                                | cio                   | Pagos + Servicios + Realizar pago                          |                    |                    |                                  | Affiliar nuevo i | servicio   🖸 |
| Q Co                                                                  | onsultas              | Servicios                                                  |                    |                    |                                  |                  |              |
| D Po                                                                  | igos                  | Realizar pago                                              |                    |                    |                                  |                  |              |
| E Tro                                                                 | ansferencias          | Pase 1 + Inician + Pase 2 + Verifican + Pase 3 + Confirman |                    |                    |                                  |                  | _            |
| <b>Nation</b> Of the                                                  | estiones              | Categoria Colegios<br>Empresa                              | Tipo de pago*      |                    |                                  |                  |              |
| of SMTE BO                                                            | incaSAT               | COLENO DE ECONOMETAS                                       | Selecciona         | (12)               |                                  |                  |              |
| 🗙 не                                                                  | rramientas de<br>xoyo |                                                            | *Compos requeridos | KA Y TIMBRES (GHI) |                                  |                  |              |
| Mis Accesos Directos                                                  |                       | »   SIGU                                                   |                    | CANCELAR           |                                  |                  |              |
| No hay accesss a                                                      | directos definidos.   |                                                            |                    |                    |                                  |                  |              |
| https://www.bannunil.com.gl/ch/pages/gap/home/index.jp#nogo Viii*tual |                       |                                                            |                    |                    |                                  | 0                | 0 (          |

#### 6. Selecciona el tipo de pago al realizar : Colegiatura y Timbre

## Información importante:

Entrega de timbres: Las estampillas de timbres podrán obtenerlas en las oficinas del